#### Purpose

The Grants Management (GM) Budget vs. Commitment/Actuals report enables users to view grant budgets, commitments and actuals. Users can display and review grant data needed for grant analysis and reporting requirements. This report can be accessed using transaction code **S\_ALN\_01000003** (Budget vs. Commitment/Actual Line Items). Users can manage the report layout based on their preference and view reference documents related to the grants' postings.

### Process

- 1. Go to the SCEIS website (<u>sceis.sc.gov</u>).
- 2. Click the **SCEIS Logins** tab.
- 3. Click the ECC & BW DUO Login link.

| SCEIS Logins » South Carolina E × +                                              |                                                                                                    |
|----------------------------------------------------------------------------------|----------------------------------------------------------------------------------------------------|
| ← → C 😋 sceis.sc.gov/page.aspx?id=93                                             |                                                                                                    |
| 먦 🛛 🥵 Time Allocation 📀 SCEIS website 📭 Linked 🚹 ing 📨 SRT Portal 😝 SRQ Portal 🤮 | Ivalua 📀 MySCLearning Tools 🦚 Training Schedule S 🍿 Procurement Services 📀 Solicitation Attachm 🕼 Inventory Managem                |
|                                                                                  | 🔊   Site Map   Privacy   Disclaimer                                                                                                |
| SCEIS IS THE SOUTH CAROLINA DEP                                                  | INTERPESE DECOMMENDA SYSTEM Search                                                                                                 |
| Home SCEIS He                                                                    | lp Meetings Calendar News & Updates Links SCEIS Logins                                                                             |
| Home » SCEIS Logins                                                              | <u> </u>                                                                                                    |
| About SCEIS                                                                      |                                                                                                    |
| Finance                                                                          | SCEIS Central                                                                                                    |
| HR & Payroll                                                                     | (Comptroller General's Office Payroll Schedule - Click this link for details about how your SCEIS Central access may be affected.) |
| Materials Managemen                                                              | nt ECC & BW DUO Login                                                                                                    |
| Reporting                                                                        |                                                                                                    |
| Imaging                                                                          | SRM State Employee Log                                                                                                    |
|                                                                                  |                                                                                                    |

- 4. Enter your Enter your SCEIS ID followed by "@sceis.sc.gov."
- 5. Click Next.

| SCEIS Login Example<br>sceisid@sceis.sc.gov  |
|----------------------------------------------|
| Single Sign-On                               |
| SCEIS ID with domain in email address format |
| ABC123456@sceis.sc.gov                       |
|                                              |
| Next                                         |
| 5                                            |
|                                              |
|                                              |
| Secured by Duo                               |

- 6. Enter your Password.
- 7. Click Log in and complete the DUO process.

| SCEIS Login Example<br>sceisid@sceis.sc.gov |             |
|---------------------------------------------|-------------|
| Single Sign-On                              |             |
| ABC123456@sceis.sc.gov edit                 |             |
| Password                                    | 6           |
| •••••                                       |             |
|                                             |             |
| Log in                                      |             |
|                                             | 7           |
| Sec                                         | ured by Duo |

8. Click the **Production SAP Logon** icon.

| admin<br>Pre contro calavas<br>unavernari d'administrazion |                           |               |                         |                                  |
|------------------------------------------------------------|---------------------------|---------------|-------------------------|----------------------------------|
| Apps                                                       |                           |               |                         |                                  |
| All (5) Favorites (0)                                      |                           |               |                         | 8                                |
| ☆                                                          | ☆<br>[]                   |               | ☆                       |                                  |
| BEX Analyzer 7-3                                           | ECC Training SAP<br>Logon | Notepad_SCEIS | Production SAP<br>Logon | Production SAP<br>Logon Custoers |
| $\sim$                                                     | $\sim$                    | $\sim$        | $\sim$                  | $\sim$                           |

9. In the Command field, enter transaction code S\_ALN\_01000003 and press Enter on the keyboard.

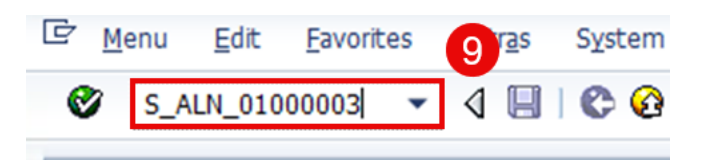

10. The following selection screen displays. Users can select criteria such as **Grant, Grant Group, Sponsored Program, Sponsored Class**, etc.

| 🕒 🔁 🖪 📜                                                                                                    |        |    |           |  |
|----------------------------------------------------------------------------------------------------|--------|----|-----------|--|
| Options                                                                                                    |        |    |           |  |
| Company Code                                                                                                | SC01 Q | to | \$        |  |
| Grant                                                                                                    |        | to | <b>\$</b> |  |
| Grant Group                                                                                                 |        |    |           |  |
| Sponsored Program                                                                                           |        | to | <b>🖻</b>  |  |
| Sponsored Class                                                                                             |        | to | <b>2</b>  |  |
| Fund                                                                                                    |        | to | <b>2</b>  |  |
| Sponsor                                                                                                    |        | to | <b>2</b>  |  |
| Posting Date                                                                                                |        | to |           |  |
| Budget Version Subtotal per Timesice Show Payments Show All Sponsored Objects Show Validity Periods in Rang | e      |    |           |  |
| Report Currency                                                                                             |        |    |           |  |
| Report currency                                                                                             |        |    |           |  |
| Conversion Date                                                                                             |        |    |           |  |
| Exchange Rate Type                                                                                          |        |    |           |  |
| Report Extraction                                                                                           |        |    |           |  |
| By Grant                                                                                                    |        |    |           |  |
| OB: Crack/Eurod/Dress                                                                                       |        |    |           |  |
| O By Grant/Fund/Prog                                                                                        |        |    |           |  |

11. Enter or select from the dropdown the **Grant** number.

Note: Other fields such as **Sponsored Program**, **Sponsored Class** and **Fund** can also be entered/selected to narrow the search.

12. Click **Execute.** 

| Budget Vs. Commit./Ad                      | tual Journal |    |           |  |
|--------------------------------------------|--------------|----|-----------|--|
| D 🔁 🖬 🗎                                    |              |    |           |  |
| Detio                                      |              |    |           |  |
| Con                                        | SC01         | to | <b>S</b>  |  |
| Grant                                      | D5001DEM0125 | 0  | \$        |  |
| Grant Group                                |              |    |           |  |
| Sponsored Program                          |              | to | <b>\$</b> |  |
| Sponsored Class                            |              | to | <b>\$</b> |  |
| Fund                                       |              | to | <b>S</b>  |  |
| Sponsor                                    |              | to | <b>S</b>  |  |
| Posting Date                               |              | to |           |  |
| Passthrough Consolidation                  |              |    |           |  |
| udget                                      |              |    |           |  |
| Budget Version                             | 0            |    |           |  |
| <ul> <li>Subtotal per Timeslice</li> </ul> |              |    |           |  |
| Show Payments                              |              |    |           |  |
| Show All Sponsored Objects                 |              |    |           |  |
| Show Validity Periods in Range             |              |    |           |  |
| eport Currency                             |              |    |           |  |
| Report currency                            |              |    |           |  |
| Conversion Date                            |              |    |           |  |
| Exchange Rate Type                         |              |    |           |  |
| leport Extraction                          |              |    |           |  |
| By Grant                                   |              |    |           |  |
| OBy Grant/Fund/Prog                        |              |    |           |  |
| OBy Grant/Fund/Prog/Class                  |              |    |           |  |

13. The selected **Grant's** budget, commitments and actuals displays.

| 0 0 1                            | 13208                               | H 41 41 H                                        |                                     |             |             |                  |             |         |              |                 |                         |               |     |               |           |                |         |
|----------------------------------|-------------------------------------|--------------------------------------------------|-------------------------------------|-------------|-------------|------------------|-------------|---------|--------------|-----------------|-------------------------|---------------|-----|---------------|-----------|----------------|---------|
| voting Dates:<br>kudget Version: | 01/01/1900 - 12/31<br>010-5C Budget | 1999                                             |                                     |             |             |                  |             |         |              |                 |                         |               |     |               |           | - (1           | 3       |
| Samericky:                       | Grant Dynency                       |                                                  |                                     |             |             |                  |             |         |              |                 |                         |               |     |               |           |                |         |
| ant                              | Yest Fund                           | Sponsored Program                                | Sponsored Class                     | G/L Account | Onnt Barn   | Func. Area       | Cost Center | VISS De | Funds Center | Funded Program  | Porting Date            | Ref. document | VT. | Budget Amount | Duoice    | Anabole Amount | First.  |
| 000000301245                     | 2125 50550000                       | 0500 ADMINISTRATION                              | ALLOC PRIV SECTOR                   |             |             |                  |             |         |              |                 | 07/01/2024              | 1000532529    | RL  | 500,000.00    | 9.09      | 500,000.00     |         |
|                                  | 2025 \$0550000                      | DSID ACMENESTINATION                             | ALLOC-OTHER                         |             |             |                  |             |         |              |                 | 07/05/2024              | 1000522529    | 81  | 20,000.00     | 9.99      | 526,990.00     |         |
|                                  | 2025 50550000                       | DOOD ADMINISTRATION                              | ALLOCATION BITTES                   |             |             |                  |             |         |              |                 | 07/00/2024              | 1000532520    | 81  | 500,000.00    | 0.00      | 1,820,000.00   |         |
|                                  | 2025 58559000                       | D500 ACMINISTRATION                              | CONTRACTUAL SERVICES                |             |             |                  |             |         |              |                 | 07/80/2024              | 1000532529    | 85  | 250,000.80    | 9.00      | 1,276,000.00   |         |
|                                  | 2125 50550000                       | DOOD ADMENTSTRATEON                              | EMPLOYER CONTRIB                    |             |             |                  |             |         |              |                 | 07/00/2024              | 1000532520    | R2  | 1,000.000.00  | 0.00      | 2,278,000.00   |         |
|                                  | 2025 50550000                       | DISCO ACMUNESTRATION                             | FOILD ASSETSONON-CAP                |             |             |                  |             |         |              |                 | 67/98/2024              | 1000332529    | 彩   | 250,000.00    | 0.00      | 2,528,000.00   |         |
|                                  | 2023 50550000                       | DOOD ACMERISTRATEON                              | FOIED CHARGES & CONT                |             |             |                  |             |         |              |                 | 07/80/2024              | 1000532529    | £1. | 73,000.00     | 0,00      | 2,595,000,00   |         |
|                                  | 2125 50551000                       | DSEO ADMINISTRATION                              | LIGHT FOWER HEAT                    |             |             |                  |             |         |              |                 | 07/01/2024              | 1000532529    | RI. | 150,000.00    | 0.00      | 2,745,010.00   |         |
|                                  | 2025 50550000                       | DOOD ADMIDISTRATION                              | PERS SVCS TEMP GRANT                |             |             |                  |             |         |              |                 | 67/8L/2024              | 1000532520    | R1  | 73,000.00     | 0.00      | 2,820,000.00   |         |
|                                  | 2025 56552000                       | D500 ADMINISTRATION                              | PERSONAL SERVICES                   |             |             |                  |             |         |              |                 | 07/05/2024              | 1990532529    | 85  | 1,758,000.80  | 0.00      | 4,370,000.00   |         |
|                                  | 2025 50550000                       | 0500 ACMIDIES TRA TION                           | PERSONAL SVCS-TEMP                  |             |             |                  |             |         |              |                 | 07/00/2024              | 1000532529    | 81  | 75,000.00     | 0.00      | 4,645,000,00   |         |
|                                  | 2025 58550000                       | 0580 ACMINISTRATION                              | SUPPLES & MATERIALS                 |             |             |                  |             |         |              |                 | 07/11/2104              | 1000532520    | 81  | 25,000.00     | 8.00      | 4,579,000.00   |         |
|                                  | 2125 50550000                       | 0.500 ADMENESTRATION                             | TRANSPORTATION                      |             |             |                  |             |         |              |                 | 07/00/2024              | 1000532520    | 81  | 25,000.00     | 0.00      | 4,695,000.00   |         |
|                                  | 2025 50550000                       | 0500 ACMINESTRATION                              | TRAVEL                              |             |             |                  |             |         |              |                 | 67/88/2824              | 1000532520    | 83. | 15,000.09     | 0.00      | 4,718,000.00   |         |
|                                  | 2025 50550000                       | \$500 ACMINESTRATION                             | UTRITIES                            |             |             |                  |             |         |              |                 | 07/80/2024              | 1000532520    | R1  | 115,000.00    | 0.00      | 4,825,000.00   |         |
|                                  | 2025 50550000                       | 0560 ACHIDISTRATION                              | IC DRENGE                           |             |             |                  |             |         |              |                 | 67/91/2024              | 1000332529    | 83  | 175,000.00    | 0.00      | 3,000,000.00   |         |
|                                  | 2125 50550000                       | D500 ADMINESTRATION                              | UTILITIES                           |             |             |                  |             |         |              |                 | 02/10/2025              | 1000532530    | RL  | \$,500.00     | 0.00      | 5,905,500.00   |         |
|                                  | 2125 50550000                       | 0500 ACMINESTRATION                              | TRAVEL                              |             |             |                  |             |         |              |                 | 62/10/2025              | 1009532530    | 83  | 12,500.00     | 0.00      | 3,818,050.00   |         |
|                                  | 2025 50550000                       | 2500 ADMINISTRATION                              | TRANSPORTATION                      |             |             |                  |             |         |              |                 | 02/10/2025              | 1000532530    | 81  | 105,000.00    | 0.00      | 5,123,000.00   |         |
|                                  | 2025 50550000                       | D500 ACMINISTRATION                              | SUPPLIES & NATERIALS                |             |             |                  |             |         |              |                 | 02/56/2025              | 1000532530    | 82  | 25,000.00     | 0.00      | 5,345,000.00   |         |
|                                  | 2025 50550000                       | <b>2500 ACMENESTRATEORY</b>                      | LIGHT FOWER HEAT                    |             |             |                  |             |         |              |                 | 02/30/2025              | 1000532530    | RL  | 15,000.00     | 0.00      | 5,163,000.00   |         |
|                                  | 2029 50550000                       | 0500 ACMINISTRATION                              | FOED CHARGES & CONT                 |             |             |                  |             |         |              |                 | 02/15/2025              | 1000532530    | #1  | 18,000.00     | 0.08      | 5,183,090.00   |         |
|                                  | 2025 58550000                       | 0500 ACMINESTRATION                              | CONTRACTUAL SERVICES                |             |             |                  |             |         |              |                 | 02/10/2025              | 1000532530    | £1. | 7,500.00      | 0.00      | 5,188,530.00   |         |
|                                  | 2025 50550000                       | 8500 ADMINISTRATION                              | ALLOCATION ENTITIES                 |             |             |                  |             |         |              |                 | 63/38/2625              | 1000332330    | RI  | 15,000.00     | 0.00      | 5,203,500.00   |         |
|                                  | 2025 50550000                       | 0500 ACHIDASTRATION                              | ALLOC PROV SECTOR                   |             |             |                  |             |         |              |                 | 02/30/2025              | 1000332530    | RL  | 130,003.00    | 0.00      | 3,333,500.00   |         |
|                                  | 2023 30550000                       | 0500 ADMINISTRATION                              | CONTRACTUAL SERVICES                | 5020090000  | 50200800000 | 8500_0EMO        | 0500AA0000  |         | 0500AA00.    | 0500AA0000_0EMO | 01/22/2025              | 4000059940    | 81  | 0.00          | 0.00      | 5,333,350.00   | 8.1     |
|                                  | 2025 50550000                       | 2500 ADMINISTRATION                              | CONTRACTURE SERVICES                | \$020120000 | 5020120000  | 0500_0EMO        | D500AA0000  |         | 0500AA00.    | 0500AA0000_DEMO | 01/22/2025              | 3032937485    | 99  | 0,00          | 500.00    | 5,332,650.00   | 8       |
|                                  | 2025 50550000                       | 0500 ACMENESTRATION                              | CONTRACTOR, SERVICES                | 2000010000  | 200010000   | 0560_0EMO        |             |         |              |                 | 01/22/2025              | 303293/485    | 54  | 0.00          | 0.00      | 5,332,850.00   | 5       |
|                                  | 2025 50550000                       | 0.500 ADMENESTRATION                             | CONTRACTUAL SERVICES                | \$020120000 | 5020120000  | 8500_DEMO        | 0508443000  |         | 0500AA00.    | DSIGAADDID_DENO | 01/23/2025              | 3032937486    | 90  | 0.00          | 14,350.00 | 5,318,550.00   |         |
|                                  | 2025 50550000                       | DOOD ACMENES TRATION                             | CONTRACTURE SERVICES                | 2000010000  | 2000010000  | 0500_DEMO        |             |         |              |                 | 01/23/2925              | 2032837490    | 54  | 0.00          | 0.00      | 5,318,500.00   | 5       |
|                                  | 2025 50550000                       | 0500 ADMINISTRATION                              | CONTRACTURAL SERVICES               | \$020120000 | 5020120000  | DS00_DEMO        | 0500440000  |         | 0500AA00.    | 0500AA0000_DEMO | 01/23/2025              | 2032237987    | 99  | 0.00          | 5,100.00  | 5,313,400.00   |         |
|                                  | 2025 50550000                       | 0500 ACMENESTRATION                              | CONTRACTURA SERVICES                | 2000010000  | 2205010000  | 0500 DEMO        |             |         |              |                 | 01/23/2025              | 3032937487    | 54  | 9.00          | 0.00      | 5,313,490.00   | 5       |
|                                  |                                     | A MUNICIPAL OF A DESCRIPTION OF A DESCRIPTION OF | and the second second second second |             |             | I REAL PROPERTY. |             |         |              |                 | and a lot of the second |               | 100 |               |           |                | 10 C 10 |

14. Click the **Change Layout** icon to view other options in the report.

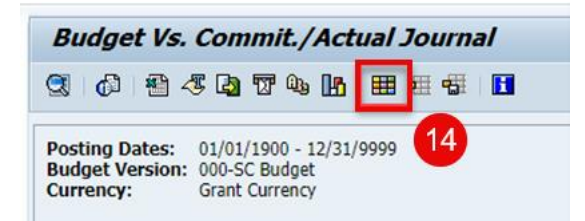

15. The pop-up screen displays. Select a Column Name under Column Set to view. Click the Show Selected Fields icon to move it to Displayed Columns. Repeat as needed for other Column Names.

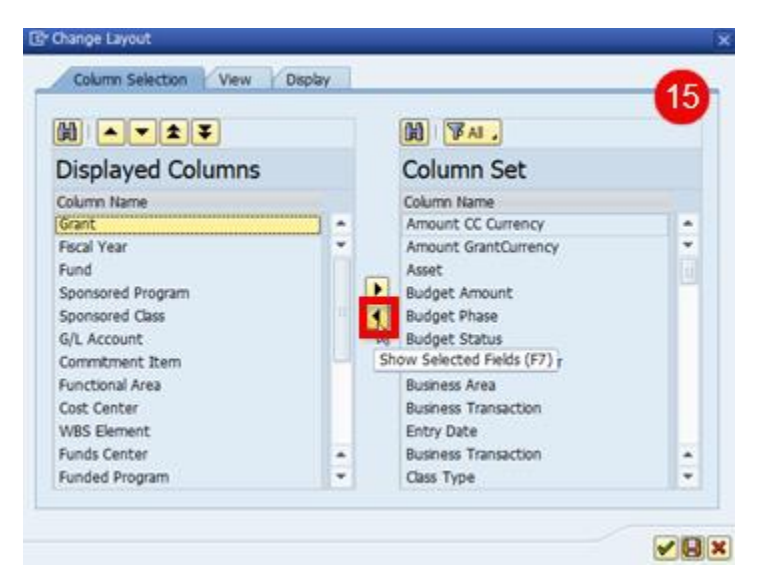

16. Press Enter on the keyboard OR click the Transfer icon to transfer the Column Name.

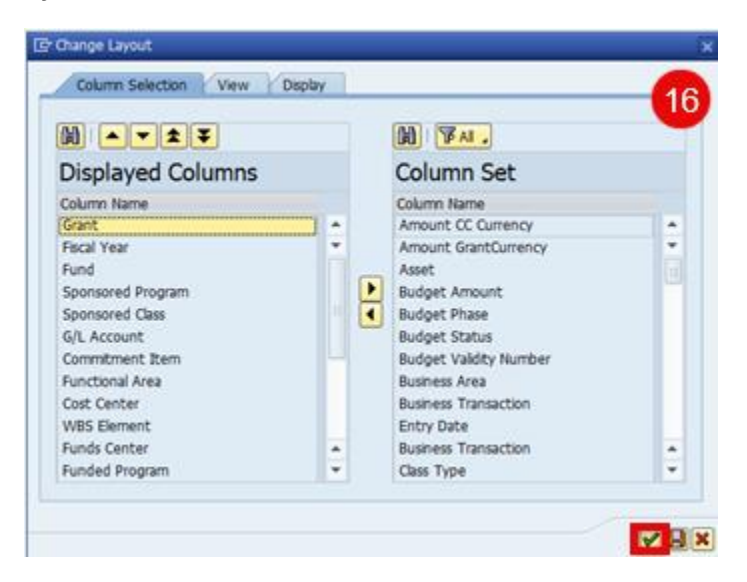

17. The user is returned to the report. Under the **Ref. document** column, click the document number to view the details of a Reference Document.

| C 0 8                                          | 5 (2) 17 (), IA                                       | 100 di 00 10        |                      |             |             |            |             |         |              |                 |             |                |     |               |           | 4-                  |
|------------------------------------------------|-------------------------------------------------------|---------------------|----------------------|-------------|-------------|------------|-------------|---------|--------------|-----------------|-------------|----------------|-----|---------------|-----------|---------------------|
| Se 65 21 -                                     |                                                       |                     |                      |             |             |            |             |         |              |                 |             |                |     |               |           |                     |
| Posting Dates:<br>Budget Version:<br>Currency: | 01/01/1900 - 12/31<br>000-SC Budget<br>Grant Currency | 9999                |                      |             |             |            |             |         |              |                 |             |                |     |               |           |                     |
| Grant *                                        | Year Fund                                             | Sponsored Program   | Sponsored Class      | G/L Account | Crimit Item | Func. Area | Cost Center | WBS Ele | Funds Center | Funded Program  | Postno Date | Ref. document  | VT  | Budget Amount | Invoice   | Available Amount St |
| D50010EM0125                                   | 2025 50550000                                         | D500 ADMINISTRATION | ALLOC PRIV SECTOR    |             |             |            |             |         |              |                 | 07/01/2024  | 1000532520     | R1  | 500,000.00    | 0.00      | 500,000.00          |
|                                                | 2025 50550000                                         | D500 ADMINISTRATION | ALLOC-OTHER          |             |             |            |             |         |              |                 | 07/01/2024  | 1000532520     | R1. | 20,000.00     | 0.00      | 520,000.00          |
|                                                | 2025 50550000                                         | D500 ADMINISTRATION | ALLOCATION ENTITIES  |             |             |            |             |         |              |                 | 07/01/2024  | 1000532520     | R1  | 500,000.00    | 0.00      | 1,020,000.00        |
|                                                | 2025 50550000                                         | D500 ADMINISTRATION | CONTRACTUAL SERVICES |             |             |            |             |         |              |                 | 07/01/2024  | 1000532520     | R1  | 250,000.00    | 0.00      | 1,270,000.00        |
|                                                | 2025 50550000                                         | D500 ADMINISTRATION | EMPLOYER CONTRIB     |             |             |            |             |         |              |                 | 07/01/2024  | 1000532520     | R1  | 1,000,000.00  | 0.00      | 2,270,000.00        |
|                                                | 2025 50550000                                         | D500 ADMINISTRATION | FIXED ASSETS(NON-CAP |             |             |            |             |         |              |                 | 07/01/2024  | 1000532520     | R1. | 250,000.00    | 0.00      | 2,520,000.00        |
|                                                | 2025 50550000                                         | D500 ADMINISTRATION | FIXED CHARGES & CONT |             |             |            |             |         |              |                 | 07/01/2024  | 1000532520     | R1  | 75,000.00     | 0.00      | 2,595,000.00        |
|                                                | 2025 50550000                                         | D500 ADMINISTRATION | LIGHT POWER HEAT     |             |             |            |             |         |              |                 | 07/01/2024  | 1000532520     | R1  | 150,000.00    | 0.00      | 2,745,000.00        |
|                                                | 2025 50550000                                         | D500 ADMINISTRATION | PERS SVCS-TEMP GRANT |             |             |            |             |         |              |                 | 07/01/2024  | 1000532520     | R1  | 75,000.00     | 0.00      | 2,820,000.00        |
|                                                | 2025 50550000                                         | D500 ADMINISTRATION | PERSONAL SERVICES    |             |             |            |             |         |              |                 | 07/01/2024  | 1000532520     | R1  | 1,750,000.00  | 0.00      | 4,570,000.00        |
|                                                | 2025 50550000                                         | D500 ADMINISTRATION | PERSONAL SVCS-TEMP   |             |             |            |             |         |              |                 | 07/01/2024  | 1000532520     | R1  | 75,000.00     | 0.00      | 4,645,000.00        |
|                                                | 2025 50550000                                         | D500 ADMINISTRATION | SUPPLIES & MATERIALS |             |             |            |             |         |              |                 | 07/01/2024  | 1000532520     | R1  | 25,000.00     | 0.00      | 4,670,000.00        |
|                                                | 2025 50550000                                         | D500 ADMINISTRATION | TRANSPORTATION       |             |             |            |             |         |              |                 | 07/01/2024  | 1000532520     | R1  | 25,000.00     | 0.00      | 4,695,000.00        |
|                                                | 2025 50550000                                         | D500 ADMINISTRATION | TRAVEL               |             |             |            |             |         |              |                 | 07/01/2024  | 1000532520     | R1  | 15,000.00     | 0.00      | 4,710,000.00        |
|                                                | 2025 50550000                                         | D500 ADMINISTRATION | UTILITIES            |             |             |            |             |         |              |                 | 07/01/2024  | 1000532520     | R1  | 115,000.00    | 0.00      | 4,825,000.00        |
|                                                | 2025 50550000                                         | 0500 ADMINISTRATION | IDC EXPENSE          |             |             |            |             |         |              |                 | 07/01/2024  | 1000532520     | R1  | 175,000.00    | 0.00      | 5,000,000.00        |
|                                                | 2025 50550000                                         | D500 ADMINISTRATION | UTILITIES            |             |             |            |             |         |              |                 | 02/10/2025  | 1000532530     | R1  | \$,500.00     | 0.00      | 5,005,500.00        |
|                                                | 2025 50550000                                         | D500 ADMINISTRATION | TRAVEL               |             |             |            |             |         |              |                 | 02/10/2025  | 1000532530     | R1  | 12,500.00     | 0.00      | 5,018,000.00        |
|                                                | 2025 50550000                                         | 0500 ADMINISTRATION | TRANSPORTATION       |             |             |            |             |         |              |                 | 02/10/2025  | 1000532530     | R1  | 105,000.00    | 0.00      | 5,123,000.00        |
|                                                | 2025 50550000                                         | D500 ADMINISTRATION | SUPPLIES & MATERIALS |             |             |            |             |         |              |                 | 02/10/2025  | 1000532530     | R1  | 25,000.00     | 0.00      | 5,148,000.00        |
|                                                | 2025 50550000                                         | D500 ADMINISTRATION | LIGHT POWER HEAT     |             |             |            |             |         |              |                 | 02/10/2025  | 1000532530     | R1  | 15,000.00     | 0.00      | 5,163,000.00        |
|                                                | 2025 50550000                                         | D500 ADMINISTRATION | FDED CHARGES & CONT  |             |             |            |             |         |              |                 | 02/10/2025  | 1000532530     | R1  | 18,000.00     | 0.00      | 5,181,000.00        |
|                                                | 2025 50550000                                         | D500 ADMINISTRATION | CONTRACTUAL SERVICES |             |             |            |             |         |              |                 | 02/10/2025  | 1000532530     | R1  | 7,500.00      | 0.00      | 5,188,500.00        |
|                                                | 2025 50550000                                         | D500 ADMINISTRATION | ALLOCATION ENTITIES  |             |             |            |             |         |              |                 | 02/10/2025  | 1000532530     | RI  | 15,000.00     | 0.00      | 5,203,500.00        |
|                                                | 2025 50550000                                         | D500 ADMINISTRATION | ALLOC PRIV SECTOR    |             |             |            |             |         |              |                 | 02/10/2025  | 1000532530     | R1  | 130,000.00    | 0.00      | 5,333,500.00        |
|                                                | 2025 50550000                                         | 0500 ADMINISTRATION | CONTRACTUAL SERVICES | 5020080000  | 5020080000  | D500_DEMO  | D500AA0000  |         | D500AA00     | D500AA0000_DEMO | 01/22/2025  | 4000059840     | 81  | 0.00          | 0.00      | 5,333,350.00 R      |
|                                                | 2025 50550000                                         | D500 ADMINISTRATION | CONTRACTUAL SERVICES | 5020120000  | 5020120000  | D500_DEMO  | D500AA0000  |         | D500AA00     | D500AA0000_DEMO | 01/22/2025  | 3032937485     | 99  | 0.00          | 500.00    | 5,332,850.00 R      |
|                                                | 2025 50550000                                         | D500 ADMINISTRATION | CONTRACTUAL SERVICES | 2000010000  | 2000010000  | DS00_DEMO  |             |         |              |                 | 01/22/2025  | 3032937485     | 54  | 0.00          | 0.00      | 5,332,850.00 5      |
|                                                | 2025 50550000                                         | D500 ADMINISTRATION | CONTRACTUAL SERVICES | 5020120000  | 5020120000  | D500_DEMO  | D500AA0000  |         | D500AA00_    | D500AA0000_DEMO | 01/23/2025  | 3032937486     | 99  | 0.00          | 14,350.00 | 5,318,500.00 R      |
|                                                | 2025 50550000                                         | D500 ADMINISTRATION | CONTRACTUAL SERVICES | 2000010000  | 2000010000  | D500_DEMO  |             |         |              |                 | 01/23/2025  | SUSPERSIVE NO. | 54  | 0.00          | 0.00      | 5,318,500.00 S      |
|                                                | 2025 50550000                                         | D500 ADMINISTRATION | CONTRACTUAL SERVICES | 5020120000  | 5020120000  | D500_DEMO  | D500AA0000  |         | D500AA00     | D500AA0000_DEMO | 01/23/2025  | 3032937487     | 99  | 0.00          | 5,100.00  | 5,313,400.00 R      |
|                                                | 2025 50550000                                         | D500 ADMINISTRATION | CONTRACTUAL SERVICES | 2000010000  | 2000010000  | D500_DEMO  |             |         |              |                 | 01/23/2025  | 3032937487     | 54  | 0.00          | 0.00      | 5,313,400.00 5      |
|                                                | 2025 50550000                                         | D500 ADMINISTRATION | CONTRACTUAL SERVICES | 5020080000  | 5020060000  | D500_DEMO  | D500AA0000  |         | D500AA00     | D500AA0000_DEMO | 03/11/2025  | 4000059841     | 81  | 0.00          | 0.00      | 5,313,250.00 R      |
|                                                |                                                       |                     |                      |             |             |            |             |         |              |                 |             |                |     | 5 332 500 00  | 10 050 00 | 5 717 750 00        |

18. The Reference Document's details display.

|                 | Traxes 000609 | ry Currency Ger | eral Ledger View |              |      |  |  | 18 |
|-----------------|---------------|-----------------|------------------|--------------|------|--|--|----|
| Data Entry View |               |                 |                  |              |      |  |  |    |
| Document Number | 3032937486    | Company Code    | SC01             | Fiscal Year  | 2025 |  |  |    |
| Document Date   | 12/15/2024    | Posting Date    | 01/23/2025       | Period       | 7    |  |  |    |
| Reference       | ***           | Cross-Comp.No.  |                  |              |      |  |  |    |
| Currency        | USD           | Texts exist     |                  | Ledger Group | p 🗌  |  |  |    |

19. Click the **Back** icon to return to the report.

| C Document | <u>E</u> dit | <u>G</u> oto | Extr <u>a</u> s | <u>Sett</u> 19 | En <u>v</u> ironment | S <u>v</u> stem | <u>H</u> elp |           |
|------------|--------------|--------------|-----------------|----------------|----------------------|-----------------|--------------|-----------|
| Ø          |              | •            | ۹ 🗉             | 😋 🖸 🚷          |                      | 201             | 1 🕄          | 💥 🗾   😵 📑 |

20. Click the **Back** icon again to return to the report's selection screen.

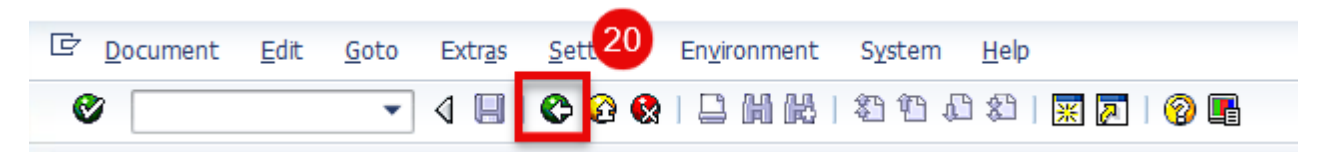

21. Under the **Report Extraction** section, the layout defaults to **By Grant**.

| Report Currency           |  |
|---------------------------|--|
| Report currency           |  |
| Conversion Date           |  |
| Exchange Rate             |  |
| Report Extraction         |  |
| By Grant                  |  |
| OBy Grant/Fund/Prog       |  |
| OBy Grant/Fund/Prog/Class |  |

- 22. Users can select other **Report Extraction** options by clicking on the related radio button. The **By Grant/Fund/Prog** option is selected below.
- 23. Click Execute.

| Budget Vs. Commit./Act         | ual Journal  |    |   |          |
|--------------------------------|--------------|----|---|----------|
| 🕒 🔁 🛅 💻                        |              |    |   |          |
| Ontion                         |              |    |   |          |
| 23                             |              |    | _ |          |
| Com, 20de                      | SCOI         | to |   |          |
| Grant                          | D5001DEM0125 | to |   | <u> </u> |
| Grant Group                    |              |    |   |          |
| Sponsored Program              |              | to |   |          |
| Sponsored Class                |              | to |   |          |
| Fund                           |              | to |   | 2        |
| Sponsor                        |              | to |   | <b>S</b> |
| Posting Date                   |              | to |   |          |
| Passthrough Consolidation      |              |    |   |          |
|                                |              |    |   |          |
| Budget                         |              |    |   |          |
| Budget Version                 | 0            |    |   |          |
| Subtotal per Timeslice         |              |    |   |          |
| Show Payments                  |              |    |   |          |
| Show All Sponsored Objects     |              |    |   |          |
| Show Validity Periods in Range |              |    |   |          |
| Report Currency                |              |    |   |          |
| Report currency                |              |    |   |          |
| Conversion Date                |              |    |   |          |
| Exchange Rate Type             |              |    |   |          |
|                                |              |    |   |          |
| Report Extraction 22           |              |    |   |          |
| OBy Grant                      |              |    |   |          |
| By Grant/Fund/Prog             |              |    |   |          |
| OBy Grant/Fund/Prog/Class      |              |    |   |          |
|                                |              |    |   |          |

24. The report now displays by Grant, Fund and Sponsored Program:

| a = 0 5 4 5 7 7 4 9                                                                        |                    |                 |           |              |             |                  |             |       |              |          |              | 24                              |  |  |
|--------------------------------------------------------------------------------------------|--------------------|-----------------|-----------|--------------|-------------|------------------|-------------|-------|--------------|----------|--------------|---------------------------------|--|--|
| Packag Dates: 815(5):910-12/3(599)<br>Madpt Vanismi, 950(5:04)<br>Carrency: Grant Carrinty |                    |                 |           |              |             |                  |             |       |              |          |              |                                 |  |  |
| 1941 7 Fund 7 Burldh<br>2500100(90125 3 50550000 010                                       | * Approved Program | * Anded Program | Over barn | Porting Data | Reforcement | Johnnal Test.    | Bulget Art? | Inter | Indulation   | Open Ita | Autor Are    | + Bulget Arrow<br>+ 5,333,500.0 |  |  |
|                                                                                            |                    |                 |           | 87/81/2024   | 18082325    | Released Bullpet | 500,000.00  | 8.08  | 301,018.09   | 8.65     | 500,000.00   | 500,000.00                      |  |  |
|                                                                                            |                    |                 |           | 67/01/2024   | 18085325    | Released Rudget  | 20,000.00   | 6.56  | \$21,418.08  | 8.65     | 528,000.00   | 21,000.00                       |  |  |
|                                                                                            |                    |                 |           | 07/03/2024   | 18082325    | Released Budget  | 500,800.00  | 8.08  | 1,025,000.0  | 8.00     | 1,428,000.8  | 500,000.00                      |  |  |
|                                                                                            |                    |                 |           | 87/01/2024   | 18085325    | Released Budget  | 250,000.06  | 8.08  | 1,276,809.8  | 5.00     | 1,270,000.0  | 294,000.00                      |  |  |
|                                                                                            |                    |                 |           | 07/03/2024   | 18060325    | Released Budget  | 1.005,006.0 | 0.00  | 2,271,806.8  | 8.00     | 2,279,009.8  | 1,005,000.00                    |  |  |
|                                                                                            |                    |                 |           | 81/01/2024   | 18085335    | Robust Budget    | 250,808.06  | -8.04 | 2,525,696.8  | 8.00     | 2,520,000.8  | 258,000.M                       |  |  |
|                                                                                            |                    |                 |           | 67/01/2024   | 10002322    | Released Budget  | 75,606.00   | 6.09  | 2,595,000.0  | 8.00     | 2,595.000.8  | 75,000.00                       |  |  |
|                                                                                            |                    |                 |           | 47/03/2024   | 10005315    | Released Budget  | 150,800.00  | 3.28  | 2,745,800.8  | 8.00     | 2,745,000.8  | 158,000.00                      |  |  |
|                                                                                            |                    |                 |           | 07/03/2024   | 10000325    | Released Budget  | 75,800.00   | 0.00  | 2,825,806.0  | 0.00     | 2,825,000.0  | 75,000.00                       |  |  |
|                                                                                            |                    |                 |           | 67/03/2024   | 18085325    | Released Budget  | L751,008.0  | 8.08  | 4,579,000.0  | 6.00     | 4,370,000.8  | L,794,000.04                    |  |  |
|                                                                                            |                    |                 |           | 07/01/2024   | 18080325    | Released Budget: | 75,850.00   | 8.08  | 4.045.000.0  | 0.00     | 4.645.000.8  | 75,000.00                       |  |  |
|                                                                                            |                    |                 |           | 67/04/2024   | 10005315    | Released Budgett | 25,000.00   | 4.38  | 4,470,000.0  | 8.00     | 4,478,000.8. | 25,900.00                       |  |  |
|                                                                                            |                    |                 |           | 87/83/2024   | 10005325    | Released Budget  | 25,809.04   | 8.08  | 4,885,808.8  | 8.00     | 4,005,000.0  | 25,000.00                       |  |  |
|                                                                                            |                    |                 |           | 87/81/2024   | 18085325    | Robotel Budget   | 15,000.00   | .0.06 | 4,718,800.8  | 8.40     | 4,710,040.8  | 15,600.00                       |  |  |
|                                                                                            |                    |                 |           | 87/93/2024   | 18085325    | Released Budget  | 115,006.06  | 8.28  | 4,825,800.8  | 5.45     | 4,825,000-8. | 115,000.00                      |  |  |
|                                                                                            |                    |                 |           | 80/01/0024   | 18085325    | Released Budget: | 175,000.00  | 8.08  | \$,005,000.0 | 3.60     | 3,400,000.8. | 175,000.00                      |  |  |
|                                                                                            |                    |                 |           | 43/14/2125   | 18065325    | Released Budget  | 5,500.00    | 0.08  | 5,005,500.8  | 8.68     | 5,005,500.0. | 3,500.00                        |  |  |
|                                                                                            |                    |                 |           | 43/14/2028   | 10005325    | Rebaced Budget   | 12,508.06   | 0.08  | 5.018,000.0  | 6.00     | 5.818,000.8  | 12,504.04                       |  |  |
|                                                                                            |                    |                 |           | 63/18/2025   | 10002325    | Roleand Budget   | 285,808.08  | 0.09  | 5.123,400.0  | 8.65     | \$173.000.0  | 105,000.00                      |  |  |
|                                                                                            |                    |                 |           | 60/16/2025   | 18085325    | Released Budget  | 25,806.06   | 0.00  | 5,548,000.0  | 0.00     | 5,148,000.8  | 25,000.00                       |  |  |
|                                                                                            |                    |                 |           | 03/10/2025   | 18080325    | Released Budget  | 15,000.00   | 8.00  | 3.143.000.0  | 0.00     | 5,183,000.8  | 15,000.00                       |  |  |
|                                                                                            |                    |                 |           | 63/18/2025   | 18080325    | Released Budget  | \$8,800.06  | 8.00  | 5,181,000.0  | 8.40     | 5,181,000.0  | \$8,000.00                      |  |  |
|                                                                                            |                    |                 |           | 62/16/2025   | 18083005    | Released Budget  | 7,506.08    | 0.00  | 5.188,500.0  | 0.00     | 5,188,500.0  | 7,500.00                        |  |  |
|                                                                                            |                    |                 |           | 40/18/2025   | 10005325    | Released Budget  | 15,000.00   | 8.56  | 5,203,556.0  | 1.00     | 5,203,500.0  | 15,000.00                       |  |  |

25. Click the **Back** icon to return to the report's selection screen.

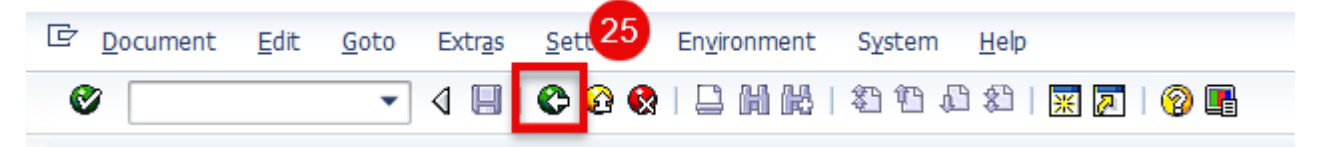

26. The **By Grant/Fund/Prog/Class** Report Extraction option is selected below. 27. Click **Execute**.

| Budget Vs. Commit./Ac          | tual Journal |    |          |
|--------------------------------|--------------|----|----------|
| 🕀 🔁 🔟 💓                        |              |    |          |
|                                |              |    |          |
| 27).                           |              |    |          |
| Come ode                       | SCUI         |    |          |
| Grant                          | DS001DEM0125 | to | <b>~</b> |
| Grant Group                    |              |    | <b>_</b> |
| Sponsored Program              |              | to |          |
| Sponsored Class                |              | to |          |
| Fund                           |              | to |          |
| Sponsor                        |              | to | 2        |
| Posting Date                   |              | to |          |
| Passthrough Consolidation      |              |    |          |
| Budget                         |              |    |          |
| Budget Version                 | 0            |    |          |
| Subtotal per Timeslice         |              |    |          |
| Show Payments                  |              |    |          |
| Show All Sponsored Objects     |              |    |          |
| Show Validity Periods in Range |              |    |          |
|                                |              |    |          |
| Report Currency                |              |    |          |
| Report currency                |              |    |          |
| Conversion Date                |              |    |          |
| Exchange Rate Type             |              |    |          |
|                                |              |    |          |
| Report Extraction              |              |    |          |
| OBy Grant 26                   |              |    |          |
| O By Grant/Fund/Prog           |              |    |          |
|                                |              |    |          |

28. The report now displays by Grant, Fund, Sponsored Program and Sponsored Class.

| Budget Vs.                                                                            | Commit   | /Acts                           | sal Journal            |                               |                      |            |              |             |                                   |             |           |             |         |      |            |              | -                 |
|---------------------------------------------------------------------------------------|----------|---------------------------------|------------------------|-------------------------------|----------------------|------------|--------------|-------------|-----------------------------------|-------------|-----------|-------------|---------|------|------------|--------------|-------------------|
|                                                                                       | 6.50     | 20                              |                        |                               |                      |            |              |             |                                   |             |           |             |         |      |            |              | 28                |
| Natiog Date: 01(15)100 - 12(12)900<br>Nation 100-50 Textpat<br>Demency: Road Currency |          |                                 |                        |                               |                      |            |              |             |                                   |             |           |             |         |      |            |              |                   |
| art                                                                                   | Public   | B <sub>2</sub> Y <sub>4</sub> B | * Sponsored Program    | Junded Property               | Sourceived Gas       | Over Eam   | Palling Date | Reflectured | Infama Terf                       | Budget Arts | - Breinin | Induitat    | Open Ra | WT.  | Intered at | Arabita Arti | + Builpet Arrenet |
| ESORIAL HOLL                                                                          | 50550000 | 818                             | 12 0500 ADMINISTRATION | Contract of the second second | ALLOC PRIV SECTOR    |            |              |             |                                   |             |           |             |         |      |            |              | * 630,000.00      |
|                                                                                       |          |                                 |                        |                               |                      |            | 07/01/2024   | 10002323    | Released Budget                   | 508,080.00  | 0.00      | 500,005.00  | 6.50    | 81   | 24.23.48   | 500,000.00   | 500,000.00        |
|                                                                                       |          |                                 |                        |                               |                      |            | 42/30/2425   | 11015125    | Reinased Butget                   | 136,080.06  | 4.60.1    | 630,000.00  | 8.00    | 82   | 14(36)38   | 635,000.00   | 130,000.00        |
|                                                                                       |          |                                 |                        |                               |                      |            |              |             | Subtitu 010[07/01/2024-12/31/202  | 636.085.05  | 6.80      | \$36,500.00 | 8.00    |      | 00:00:00   | 630,006.00   | 8.00              |
|                                                                                       |          | 018                             | 2                      |                               | ALLOC OTHER          |            |              |             |                                   |             |           |             |         |      |            |              | + 30,000.00       |
|                                                                                       |          |                                 |                        |                               |                      |            | 07/01/2624   | 11003323    | Anienned Budget.                  | 20,000.05   | 0.00      | 20,000.00   | 0.00    | 81   | 14:23:48   | 20,000.00    | 20,000.00         |
|                                                                                       |          |                                 |                        |                               |                      |            |              |             | Sectors 851007/91/2804-12/31/288  | 38,001.00   |           | 25,200.00   | 8.00    |      | 00.00.01   | 35,856.00    | 8.00              |
|                                                                                       |          | 010                             | 2                      |                               | ALLOCATION INTITIES  |            |              |             |                                   |             |           |             |         |      |            |              | + 515,000.00      |
|                                                                                       |          |                                 |                        |                               |                      |            | 07/00/20034  | 10005325    | Released Bulget                   | 508,098.08  | 1.44      | \$00,009.08 | 8.00    | 83   | 2433.48    | 505,000.00   | 500,000.00        |
|                                                                                       |          |                                 |                        |                               |                      |            | 62/10/2825   | 11005325    | Reissend Budget                   | 15,080.00   |           | 515,000.00  | 0.00    | 82   | 143038     | 313,000.00   | 13,900.00         |
|                                                                                       |          |                                 |                        |                               |                      |            |              |             | Service 01/07/91/2024-12/31/202   | \$15,081.80 | 1.00      | \$13,000.00 | 8.00    |      | 10.00.00   | \$15,000.08  | 8.09              |
|                                                                                       |          | 010                             | 8                      |                               | CONTRACTUAL SERVICES | 5          |              |             |                                   |             |           |             |         |      |            |              | + 257,500.00      |
|                                                                                       |          |                                 |                        |                               |                      |            | 07/00/20024  | 10805325    | Released Budget                   | 258,085.85  | 5.85      | 258,186.00  | 8.00    | 81   | 34:32:48   | 250,806.30   | 250,800.80        |
|                                                                                       |          |                                 |                        |                               |                      |            | 02/30/2025   | 12003325    | Anisasod Budget                   | 2,300.00    | 0.00      | 257,305.00  | 0.00    | 82   | 24:34:28   | 257,506.00   | 7,500.00          |
|                                                                                       |          |                                 |                        | \$508A40800_00H               |                      | 51200001.  | 03/22/2825   | 40000296    | Funds Repensation                 | 0.00        |           | 257,500.08  | 158.04  | 81.  | 34:35:46   | 257,359.69   | 0.66              |
|                                                                                       |          |                                 |                        | 25004A0800_08H                |                      | 50201200.  | 01/22/2025   | 20320374    | Expenses/Revolues (Srant)         | 0.00        | 505.00    | 257,000.00  | 0.00    | .99  | 15/12:58   | 254,850.00   | .0.00             |
|                                                                                       |          |                                 |                        |                               |                      | 20000030.  | 03/22/2025   | 31329378    | Califies                          | 0.45        | 1.00      | 257,000.00  | 9.00    | .94  | 15/42/58   | 258,859.09   | 8.00              |
|                                                                                       |          |                                 |                        | 85064A0808_88H                |                      | 51201200   | 01/23/2025   | 20329374    | Expanses/Revenues (Srant)         | 6.00        | 14,350.0. | 242,450.00  | 0.00    | . 80 | 10,940,01  | 242,500.00   | 0.00              |
|                                                                                       |          |                                 |                        |                               |                      | 208080.86  | 01/23/2425   | 20329374    | Capitities                        | 0.00        | 6.48      | 242,650.00  | 8.00    | : 54 | 13:04:31   | 242,500.00   | 8.00              |
|                                                                                       |          |                                 |                        | DSOBAADDOD_DEN.               |                      | 50301390.  | 85/23/2025   | 20320374    | Equines/Revenues (Start)          | 0.00        | 1,100.00  | 237,355.00  | 5.00    |      | 24(52)54   | 237,400.00   | 8.00              |
|                                                                                       |          |                                 |                        |                               |                      | 209000.00. | 00/23/2015   | 20329375    | Cabilities                        | 0.00        | 6.00      | 137,590.00  | 9.00    | 54   | 14:52:54   | 337,496.00   | 8.00              |
|                                                                                       |          |                                 |                        | 2506440800_DEH                |                      | \$1200000. | 63/11/2025   | 10000396    | Funds Reservation                 | 6.00        | 1.40      | 237,590.00  | 130.00  | 81   | 24/34/11   | 237,250.00   | 0.00              |
|                                                                                       |          |                                 |                        |                               |                      |            |              |             | Subtotue 100(07/40/2024-52/31/242 | 257,599.00  | 28,990.8  | 237,550.00  | 300.00  |      | 00.05.05   | 237,250.00   | 8.00              |

29. Click the **Back** icon to return to the report's selection screen and enter other data as needed.

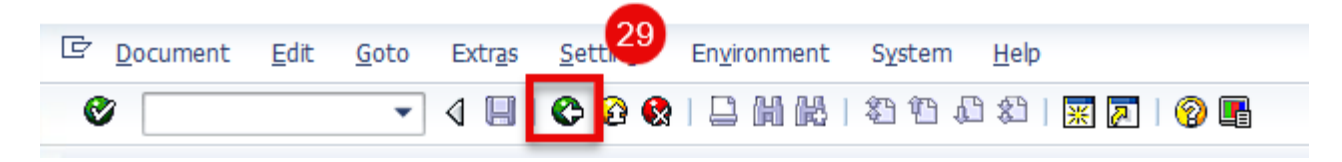

If you have difficulty using this procedure, contact the SCEIS Service Desk at 803.896.0001 and select option #2.